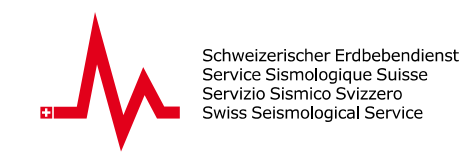

## User guide for the "Seismic Activity Viewer"

## Introduction

The Seismic Activity Viewer (SAV) from seismo@school is a platform that provides easy access to the recorded earthquake data from all RaspberryShake school seismometers in Switzerland. Designed specifically for educational purposes, this application offers students and teachers a user-friendly tool to explore and analyse earthquakes as well as seismic waves.

## How to use the web tool

1. Open the web tool: Go to <u>http://sas-viewer.ethz.ch/</u>.

2. Select an earthquake: There are two ways to select an earthquake for analysis:

**2.1. Using the info box**: Select an earthquake by clicking on the *Go to Analysis* link next to the earthquake in the info box (1).

**2.2.** Using the parameter selection: Filter earthquakes by year, minimum magnitude (*Min. Mag*), and maximum magnitude (*Max. Mag*) (**2**). Click *Search* to display filtered results on the map and select an earthquake from the displayed markers (**3**).

**3.** Access the analysis page: After selecting an earthquake, click on the **Go to Analysis** link to view detailed earthquake data.

**4. Explore the analysis page**: View the seismogramme (**4**), detailed information in the info panel (**5**), and analyse the map showing red P-waves and blue S-waves (**6**) by starting the wave animation.

**5. Start the wave animation**: Use the buttons below the map (**7**) to start the seismic wave animation.

**6. Switch between school stations**: Select different RaspberryShake school stations using the dropdown menu (**8**).

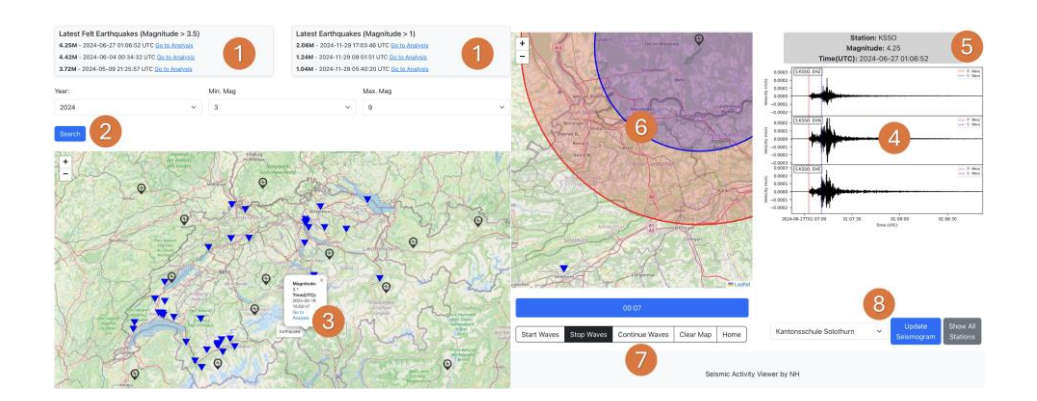